# User Guide

**Create a New Application** 

# The following steps illustrate how to register as a Government Supplier.

#### 1. Click "Government Supplier Registration" from the "My Stuff" main page.

#### **Contracting Instruments Period Contracts** Invoicing Instructions View and download formal contracts, View your period contracts. View and use the information in the letters of acceptance or purchase orders invoicing instructions to create your issued to you. invoices. Invoices **Credit Notes Payment Status** Create and manage your electronic Create and manage credit notes for your View payment status of your electronic invoices using information in the electronic invoices. invoices and credit notes. invoicing instructions. Filters **Company Admin** My Profile Change your personal profile, password Create your own search filters and find Change your company details, add/swap or terminate your account. opportunities based on your preferences. your authorised representatives or set up your beneficiaries. **Government Supplier** Bills Registration View and pay subscription fees billed to you. This is a financial assessment required for certain Tenders. Manage your application here.

2. This is the Government Supplier Registration page. Click "New Application" to proceed.

# **GOVERNMENT SUPPLIER REGISTRATION**

CrimsonLogic Pte Ltd has been appointed by the government to take over the Government Supplier Registration services.

Processing Fees will be payable to CrimsonLogic Pte Ltd. Payments will only be updated after processing.

Renewal is only available 3 months prior to the expiry of your financial grade.

For enquiries, please contact CrimsonLogic Pte Ltd at

- gsr-processing@crimsonlogic.com
- 6028 7900 (Tel)

You will receive notification via email.

### My Latest Active

- Financial Grade (Tendering Capacity) : Nil
- Expiry Date : Nil
- Supply Head (s) : Nil

# APPLICATIONS

+ New Application

3. Read through the steps for registration as a Government Supplier.

Note: Please click on the "Guidelines for Government Supplier Registration Applications" link to understand the requirements before proceeding.

|                   | Opportunities                                                                                                    | Supplier Directory                                                                              | GeBIZ Mall         | My Stuff                     |               |                  |               |                  |        |
|-------------------|----------------------------------------------------------------------------------------------------|-------------------------------------------------------------------------------------------------|--------------------|------------------------------|---------------|------------------|---------------|------------------|--------|
|                   |                                                                                                    |                                                                                                 |                    |                              | WELCO         | ME JOHN NG KOK   | MING          | MESSAGES (1      | ) LOGO |
|                   |                                                                                                    |                                                                                                 |                    |                              |               |                  |               |                  |        |
| Gov               | /ernment                                                                                                    | Supplier R                                                                                      | egistrat           | ion Ins                      | tructi        | on pag           | е             |                  |        |
| Before            | proceeding please                                                                                                    |                                                                                                 |                    |                              |               |                  |               |                  |        |
| Read th<br>Govern | ne <u>"GUIDELINES FOR</u><br>ment registration is                                                                                                    | GOVERNMENT REGISTRA                                                                             | ATION APPLICATIO   | ONS" carefully. 1            | The minimun   | n criteria and e | evaluation gu | uideline for     |        |
| Get the           | following informat                                                                                                    | ion on hand                                                                                     |                    |                              |               |                  |               |                  |        |
| 1                 | . For companie                                                                                                    | For companies, a copy of the latest Audited financial documents.                                |                    |                              |               |                  |               |                  |        |
| 2                 | . For businesse                                                                                                    | For businesses, a copy of the latest duly certified Profit and Loss Accounts and Balance Sheet. |                    |                              |               |                  |               |                  |        |
| 3                 | <ol> <li>Please note th<br/>accounting ye</li> </ol>                                                                                                    | at audited financial docu<br>ar will not be accepted.                                           | iments or Profit a | nd Lo <mark>ss</mark> Accour | its and Balar | ice Sheet more   | than 2 year   | s from the curre | ent    |
|                   | <ol> <li>These documents must be submitted together with the Government Registration application and can be attached as an electronic f<br/>(created by scanning the hardcopy of the document) to the application or by fax or post. All documentation submitted for<br/>Government registration must be in English.</li> </ol> |                                                                                                 | onic file          |                              |               |                  |               |                  |        |

# 4. Then click "Continue" to proceed.

-----

| 4.Enter your Financial Details Enter your financial details based on the latest Audited Financial Statements or the latest duly certified Profit &Loss Accounts and Balance Sheet. |
|----------------------------------------------------------------------------------------------------|
| 5.Upload Documents<br>Upload the required file attachments for the registration.                                                                                                   |
| 5 <b>.Verify and submit</b><br>Check the information you entered, make your declaration and submit your registration                                                               |
| Cancel                                                                                                    |
|                                                                                                    |

\*\*\*\*\*\*

- 5. Review the "Supplier Details" section to verify the information about your business entity. Note:
  - To edit any information, go to My Stuff > Company Admin.
  - Foreign suppliers will see an "Additional Details" section, where they can key in additional information about their business entity.

Refer to "More Information" tab to see how to fill in the information.

| Company Name                | BETA PRIVATE LIMITED |
|-----------------------------|----------------------|
| Trading Partner Ref.<br>No. | 123456789R           |
| Company Type                | Overseas             |
| EGISTERED ADD               | DRESS                |
| Country                     | SINGAPORE            |

# 6. Click "Next" to proceed.

| Contact No.          | 6123121         |
|----------------------|-----------------|
| Fax No.              |                 |
| Email                | john@beta.com   |
| ADDITIONAL DET       | AILS            |
| Country of Residence | AUSTRALIA 👻     |
| State                | Sydney          |
| Register Date        | 01 Jan 2015 - X |
|                      |                 |
|                      |                 |
| < Previous           | Next >          |

7. Click "+Add More Owners" to fill in information about the current Director(s) or Owner(s).

| ~       | Steps to Apply for New Governmer<br>Trading Partner Ref. No 123456789R<br>BETA PRIVATE LIMITED | nt Supplier Regis     | tration                                |                                     |             |      |
|---------|------------------------------------------------------------------------------------------------|-----------------------|----------------------------------------|-------------------------------------|-------------|------|
| 🗸 Com   | pany Information Director/Owner                                                                | Supply Heads $ angle$ | Financial Details $ ight angle$ Attach | ments $ ight angle$ Verify and Subr | mit         | Exit |
| DIR     | ECTOR/OWNER DE                                                                                 | TAILS                 |                                        |                                     |             |      |
| S/N     | NRIC / Passport No.                                                                            | Name                  | Date Joined                            | Nationality                         | Designation |      |
| + Add I | More Owners                                                                                    |                       |                                        |                                     |             |      |

8. Enter the relevant information about your company's Director/Owner. Note: (\*) denotes the mandatory fields.

| S/N   | NRIC / Passport No. |              | Name | Date Joined | Nationality | Designation |
|-------|---------------------|--------------|------|-------------|-------------|-------------|
| PER   | SON 1               |              |      |             |             | 💼 Delete    |
| Nam   | ne*                 |              |      |             |             |             |
| Nati  | ionality*           | Select One 🔻 |      |             |             |             |
| Desi  | ignation *          | Select One 🔻 |      |             |             |             |
| Date  | e Joined *          |              | * ×  |             |             |             |
| + Add | More Owners         |              |      |             |             |             |

9. When you are done, click "Next" to proceed.

| lame*          | John Ng Kok Ming |  |
|----------------|------------------|--|
| lationality*   | AUSTRALIAN 👻     |  |
| assport No.*   | 1234567R         |  |
| esignation *   | Director 👻       |  |
| ate Joined *   | 01 Jan 2015 🔹 🗙  |  |
| dd More Owners |                  |  |
|                |                  |  |

10. Under the "Supply Heads" section, click "+Add More Supply Head" to select the Supply Head(s) applicable to your business entity.

| Steps to Apply for New Government Supplier Registration<br>Trading Partner Ref. No 123456789R<br>BETA PRIVATE LIMITED |      |
|----------------------------------------------------------------------------------------------------|------|
| ← Company Information 〉 ← Director/Owner 〉 Supply Heads 〉 Financial Details 〉 Attachments 〉 Verify and Submit         | Exit |
| SUPPLY HEADS                                                                                                    |      |
| + Add More Supply Head                                                                                                |      |
|                                                                                                    |      |

11. Select the appropriate Government Supply Head from the drop down list.

|                                                   | Select One                                                                                                    | WELCOME JUPIN NG KUK MING     |
|---------------------------------------------------|----------------------------------------------------------------------------------------------------|-------------------------------|
| Steps to Apply<br>Trading Partner R<br>BETA PRIVA | Audio Visual, Photographic & Optical Products<br>Communication and Navigation Systems<br>Computer Related Hardware, Software, and Services<br>Domestic Equipment & Supplies<br>Drugs and Pharmaceuticals<br>Electrical Components<br>Fire Fighting, Safety & Rescue Equipment |                               |
| $\checkmark$ Company Information $ ight angle$    | Food & Beverages<br>Furniture, Racking, Upholstery, Painting<br>Hardware & Tools<br>Health Supplements/Non-scheduled Poisons<br>Laboratory Chemicals and Respects                                                                                                    | Attachments Verify and Submit |
| SUPPLY HE                                         | Laboratory Equipment and accessories<br>Laboratory Testing And Survey Equipment<br>Medical Laboratory Services<br>Medical Training Materials                                                                                                    |                               |
| SUPPLY HEAD 1                                     | Office Equipment and Supplies, Computer Supplies<br>Scrap Dealers<br>Service (Advertising, Graphics)                                                                                                    | ·                             |
| Supply Head*                                      | Select One 🔻                                                                                                    |                               |
| Application Type                                  | New                                                                                                    |                               |

12. Click "Next" to proceed.

| SUPPLY HE                                | ADS                                                             |
|------------------------------------------|-----------------------------------------------------------------|
| SUPPLY HEAD 1                            |                                                                 |
| Supply Head <b>*</b><br>Application Type | Sports, Recreational Equipment and Supplies <del>*</del><br>New |
| + Add More Supply Head                   |                                                                 |
|                                          |                                                                 |

| < Previous | Next > |
|------------|--------|
|            |        |
|            |        |

13. Under "Financial Details", first select the account type. Select "Company" if you have paid-up capital information; and "Business" if you only have Working Capital or Partner Accounts information. In this example, select "Company" from the drop down list.

| FINANCIAL [                                         | DETAILS                                                                                        |  |
|-----------------------------------------------------|------------------------------------------------------------------------------------------------|--|
| Required information for:<br>• Company: latest audi | ted Financial Statements.                                                                      |  |
| Business: latest duly                               | Business: latest duly certified Profit and Loss Accounts and Balance Sheet.                    |  |
| Please exercise care when k                         | Please exercise care when keying in and ensure that all information given is true and accurate |  |
| Account Type*<br>Currency Type*<br>Conversion Rate  | BUSINESS  Select COMPANY F BUSINESS SCD=1 SCD                                                  |  |
| Working Capital /                                   | 0.00                                                                                           |  |
| Partners Accounts*                                  |                                                                                                |  |
| Withdrawals / Drawings                              | 0.00                                                                                           |  |

14. Next, complete the relevant information for the fields that appear.

# COMPANY

| < Previous                             |                                      | Next > |
|----------------------------------------|--------------------------------------|--------|
| Audited Account*                       | <ul><li>♥ Yes</li><li>● No</li></ul> |        |
| Premium Shares (If<br>Any) <b>*</b>    | 0.00                                 |        |
| Preference Shares (If<br>Any) <b>*</b> | 0.00                                 |        |
| Paid Up Capital*                       | 0.00                                 |        |
| Conversion Rate                        | 1 SGD = 1 SGD                        |        |
| Currency Type*                         | Singapore Dollar 🔻                   |        |
| Account Type*                          | COMPANY -                            |        |

15. After completing the financial details, click "Calculate" to find out the eligible financial grade of the Supply Head that you had selected.

| evenue*                   |                     |                                           |      |
|---------------------------|---------------------|-------------------------------------------|------|
| ccumulated Amount<br>ype* | Accumulated Profit/ | Retained Profit (Inclusive of reserves) + |      |
| ccumulated Amount *       | 800,000.00          |                                           |      |
| la constativa en mantes   | 2015                |                                           |      |
| inancial Year Ending      | MAR + 2015 +        |                                           | <br> |

# PARENT COMPANY (IF ANY)

- 16. Refer to this table to confirm if you are qualified to make an application for the Supply Head. **Note:** If your application is rejected, it may be due to the following reasons:
  - NTA is less than the minimum requirement of \$5000,
  - NTA is less than the minimum requirement of \$5000,
  - NTA is less than the minimum requirement of \$5000,

|                    |                                            | Calculate                              |                                   |             |
|--------------------|--------------------------------------------|----------------------------------------|-----------------------------------|-------------|
| ATM                | Turnover / Sales / Revenue                 | Current Financial Grade                | Eligible Financial Grade          | Remarks     |
| 3,200,000.00 SGD   | 800,000.00 SGD                             |                                        | S8 (10,000,000)                   |             |
| My branch office i | S able to meet the financial grade of 58 a | and would like to be considered for S9 | or S10 based on my parent company | s financial |

17. Check this box if your branch office is able to meet the financial grade of S8 and would like to be considered for S9/S10 based on your parent company's financial statements.

|                  |                            | Calculate                              |                                   |             |
|------------------|----------------------------|----------------------------------------|-----------------------------------|-------------|
| NTA              | Turnover / Sales / Revenue | Current Financial Grade                | Eligible Financial Grade          | Remarks     |
| 3,200,000.00 SGD | 800,000.00 SGD             |                                        | S8 (10,000,000)                   |             |
|                  | PANY (IF ANY)              | and would like to be considered for 59 | or S10 based on my parent company | s financial |

18. Enter your parent company's financial details.

| NTA                                               | Turnover / Sales / Revenue                     | Current Financial Grade                | Eligible Financial Grade            | Remarks      |
|---------------------------------------------------|------------------------------------------------|----------------------------------------|-------------------------------------|--------------|
| ,200,000.00 SGD                                   | 800,000.00 SGD                                 |                                        | 58 (10,000,000)                     |              |
| ARENT COMPA                                       | ANY (IF ANY)                                   |                                        |                                     |              |
| My branch office is a<br>statements               | ble to meet the financial grade of S8 a        | and would like to be considered for S9 | or S10 based on my parent company   | 's financial |
| This is only for the reg<br>office and parent com | ristration of one branch office. Sele<br>pany. | cting this option does not allow for   | r a concurrent registration of both | your branch  |
| Parent Company Nan                                | ne                                             | 1                                      |                                     |              |
| Account Type                                      | Company                                        |                                        |                                     |              |
| Currency Type*                                    | Singapore Dollar +                             |                                        |                                     |              |
| Conversion Rate                                   | 1 SGD = 1 SGD                                  |                                        |                                     |              |
|                                                   |                                                |                                        |                                     |              |

19. Click "Calculate" to find out the financial grading for your parent company.

| Audit          | ted Account*                  | <ul><li>Yes</li><li>No</li></ul> |                                           |                          |         |
|----------------|-------------------------------|----------------------------------|-------------------------------------------|--------------------------|---------|
| Turno<br>Rever | over / Sales /<br>nue*        | 8,000,000.00                     |                                           |                          |         |
| Accur<br>Type  | mulated Amount                | Accumulated Profit/              | Retained Profit (Inclusive of reserves) * |                          |         |
| Accur          | mulated Amount *              | 8,000,000.00                     |                                           |                          |         |
| Parer<br>Incor | nt Company<br>poration Date * | 01 May 2014                      | - ×                                       |                          |         |
| Finan          | ncial Year Ending             | MAR ~ 2015 ~                     |                                           |                          |         |
|                |                               |                                  | Calculate                                 |                          |         |
| TA             | Turnover / Sales /            | Revenue                          | Current Financial Grade                   | Eligible Financial Grade | Remarks |
|                |                               |                                  | N/A                                       |                          |         |

20. If you do not have other financial details to fill in, click "Next" to proceed.

| Financial Year Ending MAR + 2015 +<br>Calculate                                |         |
|--------------------------------------------------------------------------------|---------|
| Calculate                                                                      |         |
|                                                                                |         |
| FA Turnover / Sales / Revenue Current Financial Grade Eligible Financial Grade | Remarks |
| 2,000,000.00 SGD 8,000,000.00 SGD N/A S9 (>10,000,000)                         |         |

21. In this section, you may attach the relevant financial statements for your company. The file types supported are listed as shown. To attach a file, click "Attach File".

| <ul> <li>Company Information</li> </ul>                                     | ✓ Director/Owner                                                     | 〉 ✔ Supply Heads                                                    | ✓ Financial Details                                | Attachments       | Verify and Submit          | Exit             |
|-----------------------------------------------------------------------------|----------------------------------------------------------------------|---------------------------------------------------------------------|----------------------------------------------------|-------------------|----------------------------|------------------|
| ATTACHME                                                                    | INTS                                                                 |                                                                     |                                                    |                   |                            |                  |
| The latest Audited Fin<br>Each file attachment s<br>If you are submitting t | ancial Statements (fo<br>hould not exceed 10)<br>he required documer | r companies) or duly<br>/b in file size.<br>nts via fax or post, yo | v certified Profit & Los<br>ou may skip this step. | s Accounts and Ba | alance Sheet (for business | es) is required. |
| DOCUMENTS                                                                   |                                                                      |                                                                     |                                                    |                   |                            | Attach file      |
| No attachments availa                                                       | ble.                                                                 |                                                                     |                                                    |                   |                            |                  |

22. You can drag the files you wish to upload and drop them within the grey box shown or click anywhere within this box to select the documents to be uploaded.

| ADD ATTACHMENTS<br>Valid file types are: csv, doc, pdf, ppt, rtf, txt, xls, zip, bmp, gif, jpeg, jpg, tif, docx, pptx, xlsx. |
|----------------------------------------------------------------------------------------------------|
| Drag and drop files here or click here to begin upload<br>Maximum file size: 10 MB                                           |
| Done                                                                                                    |
|                                                                                                    |

23. Locate the file to be uploaded. You may choose to upload multiple files at any one time. Then click "Open".

| organize 🔻 New  | folder    |                                       |                    |                   |           | 388       | - 💷 | 0 |
|-----------------|-----------|---------------------------------------|--------------------|-------------------|-----------|-----------|-----|---|
| Favorites       | -         | Name                                  | Date modified      | Туре              | Size      |           |     |   |
| E Desktop       |           | ESRTraining.camproj                   | 26/2/2015 11:12 AM | Camtasia Studio P | 15 KB     |           |     |   |
| 🗼 Downloads     |           | FinancialStatementFY14.xlsx           | 16/2/2015 2:47 PM  | Microsoft Excel W | 71 KB     | 1         |     |   |
| 🔛 Recent Places |           | GSR_addonApp.trec                     | 16/2/2015 4:40 PM  | TechSmith Record  | 77,248 KB |           |     |   |
|                 |           | GSR_addonApp_additionalDetailsForFore | 26/2/2015 1:30 PM  | TechSmith Record  | 6,587 KB  |           |     |   |
| a Libraries     | =         | GSR_newApp.trec                       | 16/2/2015 3:38 PM  | TechSmith Record  | 52,884 KB |           |     |   |
| Documents       |           | GSR_newApp2.trec                      | 17/4/2015 1:45 PM  | TechSmith Record  | 57,889 KB |           |     |   |
| J Music         |           | GSR_renewApp.trec                     | 26/2/2015 11:11 AM | TechSmith Record  | 36,223 KB |           |     |   |
| E Pictures      |           | Dutitled.camproj                      | 26/2/2015 1:31 PM  | Camtasia Studio P | 15 KB     |           |     |   |
| Subversion      |           |                                       |                    |                   |           |           |     |   |
| Videos          |           |                                       |                    |                   |           |           |     |   |
| Metwork         | -         |                                       |                    |                   |           |           |     |   |
|                 | File name | e: FinancialStatementFY14.xlsx        |                    |                   | - /       | All Files |     | • |

24. The file(s) will be uploaded automatically. Click "Done" when the status is indicated as "Uploaded".

| Company Information         | ads / - Financial Details /                                      | Attachments Verify and Submit |              |
|-----------------------------|------------------------------------------------------------------|-------------------------------|--------------|
| ADD ATTACHMENTS             | if docy ppty ylsy.                                               |                               |              |
|                             | B                                                                |                               |              |
| Drag and dr                 | op files here or click here to begin<br>Maximum file size: 10 MB | upload                        |              |
| FILENAME                    |                                                                  | FILE SIZE                     | PROGRESS (%) |
| FinancialStatementFY14.xlsx |                                                                  | 70.91 kB                      | Uploaded     |
|                             | Done                                                             |                               |              |

25. After attaching the relevant files, click "Next" to proceed.

| Each file attachment should not exceed 10Mb in file size.<br>If you are submitting the required documents via fax or post, you may skip this step. |             |
|----------------------------------------------------------------------------------------------------|-------------|
| DOCUMENTS                                                                                                    | Attach file |
| FinancialStatementFY14.xlsx (70.91 kB)                                                                                                    |             |
| Lownload All (zip)                                                                                                    |             |
|                                                                                                    |             |

26. Read through and verify all the information you have entered.

| VERIFY ANI                  | D SUBMIT             |
|-----------------------------|----------------------|
| COMPANY INFOR               | MATION               |
| Company Name                | BETA PRIVATE LIMITED |
| Trading Partner Ref.<br>No. | 123456789R           |
| Company Type                | Overseas             |
| REGISTERED ADD              | DRESS                |
| Country                     | SINGAPORE            |
| Region                      |                      |
| State                       | SINGAPORE            |
| City                        |                      |

27. Check the relevant boxes to select your preferred mobile alert service.

| Approval/Rejection/Revoke status for new<br>Reminder at 30 days before the expiry of 0 | Application or renewal of Government Registration Application<br>iovernment Registration                                                                                                    |                   |
|----------------------------------------------------------------------------------------|----------------------------------------------------------------------------------------------------|-------------------|
| Reminder at 30 days before the expiry of 0                                             | overnment Registration                                                                                                    |                   |
|                                                                                        |                                                                                                    |                   |
| obile No.                                                                              |                                                                                                    |                   |
| ingapore registered                                                                    |                                                                                                    |                   |
| obie no. only)                                                                         |                                                                                                    |                   |
|                                                                                        |                                                                                                    |                   |
| CLARATION                                                                              |                                                                                                    |                   |
| I do solemply declare that the facts a                                                 | nd information submitted in this application are true and accurate in substance                                                                                                    | to the best of my |
|                                                                                        | the first of the second second to the second to the second | to the west of my |
| nowledge, information and belief and I r                                               | nake this declaration conscientiously believing the same to be true.                                                                                                    |                   |
| nowledge, information and belief and I r                                               | nake this declaration conscientiously believing the same to be true.                                                                                                    | o) to make all    |
| nowledge, information and belief and I r<br>By submitting this application, I have     | nake this declaration conscientiously believing the same to be true.<br>authorised the government (through its appointed service provider or otherwis<br>mes necessary.                                                                                                    | se) to make all   |

28. Finally, complete the "Declaration" portion as shown.

|                                                                                                    | 91254507                                             |                                                                                                    |
|----------------------------------------------------------------------------------------------------|------------------------------------------------------|----------------------------------------------------------------------------------------------------|
| Singapore registered<br>mobile no. only)                                                                                                    |                                                      |                                                                                                    |
|                                                                                                    |                                                      |                                                                                                    |
| -CLARATION                                                                                                    |                                                      |                                                                                                    |
|                                                                                                    |                                                      |                                                                                                    |
| 1 I do colomply dod                                                                                                    | we that the facts and in                             | formation submitted in this application are true and accurate in substance to the best of mu       |
| 1. Tao solemniy deci                                                                                                    | are that the facts and in                            | formation submitted in this application are true and accurate in substance to the best of my       |
|                                                                                                    |                                                      | this declaration conscientiously believing the same to be true.                                    |
| knowledge, informatio                                                                                                    | n and belief and I make                              | ,                                                                                                  |
| 2. By submitting this                                                                                                    | application, I have auth                             | orised the government (through its appointed service provider or otherwise) to make all            |
| 2. By submitting this<br>enquiries relating to th                                                                                                    | application, I have auth<br>application it deems r   | orised the government (through its appointed service provider or otherwise) to make all necessary. |
| 2. By submitting this enquiries relating to the second second s | application, I have auth<br>application it deems r   | orised the government (through its appointed service provider or otherwise) to make all necessary. |
| 2. By submitting this<br>enquiries relating to the Name                                                                                                    | application, I have auth                             | orised the government (through its appointed service provider or otherwise) to make all necessary. |
| 2. By submitting this enquiries relating to the Name •                                                                                                    | application, I have auth<br>e application it deems r | orised the government (through its appointed service provider or otherwise) to make all necessary. |

29. If you do not have any edits to make, click "Submit".

| <ol> <li>I do solemnly decla<br/>knowledge, information</li> </ol> | re that the facts and information<br>and belief and I make this decla | submitted in this applicat<br>ration conscientiously bel | ion are true and accu<br>ieving the same to be | arate in substance to the best of my<br>e true. |
|--------------------------------------------------------------------|-----------------------------------------------------------------------|----------------------------------------------------------|------------------------------------------------|-------------------------------------------------|
| 2. By submitting this a                                            | pplication, I have authorised the                                     | government (through its                                  | appointed service pro                          | ovider or otherwise) to make all                |
| enquiries relating to the                                          | e application it deems necessary.                                     |                                                          |                                                |                                                 |
| Name*                                                              | John Ng Kok Ming                                                      |                                                          |                                                |                                                 |
| NRIC/Passport No.*                                                 | 1234567R                                                              |                                                          |                                                |                                                 |
|                                                                    |                                                                       |                                                          |                                                |                                                 |

30. If your registration has been submitted successfully, you will see this message on the screen.

Note: You have to make the payment for your registration to CrimsonLogic within 7 days of application via the modes highlighted on the page.

| Your application for new Government Supplier registration has been submitted. |                      |        |  |
|-------------------------------------------------------------------------------|----------------------|--------|--|
|                                                                               |                      | 🖨 Prir |  |
| Application Submission Date                                                   | 2015/04/17 18:19:24  |        |  |
| Application No.                                                               | ESRA20150400038      |        |  |
| Supplier Name                                                                 | BETA PRIVATE LIMITED |        |  |
| Trading Partner Ref. No                                                       | 123456789R           |        |  |
| Payment Amount                                                                | 39.59 SGD            |        |  |
| Payment Due                                                                   | 24 Apr 2015          |        |  |
| Financial Documents                                                           | 24 Apr 2015          |        |  |
| Submission Due                                                                |                      |        |  |
| (If you did not submit all required<br>documents online)                      |                      |        |  |

### 31. Click on links to pay via credit card.

#### Please note :

1. Applicant is to ensure that <u>payment</u> is made and <u>supporting financial documents</u> (if not attached to this application) are submitted for verification to CrimsonLogic Pte Ltd within 7 days of application, else the application will be cancelled or revoked.

For companies, a complete set of the latest audited accounts (inclusive of directors' and auditors' reports) and for businesses, a copy of the latest duly certified Profit and Loss Accounts and Balance Sheet.

2. All payments for the processing fees are in Singapore Dollars (SGD). Processing fees are NON-REFUNDABLE irrespective of whether an application is successful or not successful or subsequently revoked since the fees are for the processing effort.

|    | - |   |   |    |
|----|---|---|---|----|
| ε. | D | 0 |   | r. |
| э. | г | a | N |    |
|    |   |   | J |    |

a. S\$45.39 for Normal Service(processed within 3 working days): https://www.asianconnect.com/GeBizePayment/gebiz/NormalServicePayment

b. \$\$59.95 for Express Service(processed within 1 working day): https://www.asianconnect.com/GeBizePayment/gebiz/ExpressServicePayment

## 32. Contact information.

3. Pay:

a. S\$45.39 for Normal Service(processed within 3 working days):

https://www.asianconnect.com/GeBizePayment/gebiz/NormalServicePayment

b. S\$59.95 for Express Service(processed within 1 working day):

https://www.asianconnect.com/GeBizePayment/gebiz/ExpressServicePayment

4. If there are inaccuracies in the financial data keyed in, the status of your EPPU registration or the Financial Grade can be affected. The Government (through the appointed service provider or otherwise) reserves the right to revoke or modify the registration in the event of any change in the applicant's particulars which in the opinion of the EPPU renders the applicant unsuitable to be accorded the existing registration status.

5. For enquiries on Government Supplier registration, please contact CrimsonLogic Pte Ltd at gsr-processing@crimsonlogic.com or (+65) 6028 7900.

## Rate this e-service

33. To track your application status and payment status, return to My Stuff > Government Supplier Registration. Your application and its payment status are displayed on the screen.

| My Approved                     |                                 |                           |                 |
|---------------------------------|---------------------------------|---------------------------|-----------------|
| Financial G                     | rade (Tendering Capacity) : Nil |                           |                 |
| <ul> <li>Expiry Dat</li> </ul>  | e : Nil                         |                           |                 |
| <ul> <li>Supply Heat</li> </ul> | ad (s) : Nil                    |                           |                 |
|                                 |                                 |                           |                 |
|                                 |                                 |                           |                 |
| APPLICATIONS                    |                                 |                           | New Application |
|                                 |                                 |                           |                 |
|                                 |                                 |                           | PENDING         |
| ESRA201504000                   | 38                              | Applied on                |                 |
| Payment Status                  | Not Paid                        | 17 Apr 2015               |                 |
| Payment Status                  | Not Paid                        | Applied on<br>17 Apr 2015 |                 |
|                                 |                                 | irst Previous 1 Next Last |                 |
|                                 |                                 |                           |                 |
|                                 |                                 |                           |                 |